# 競技会エントリーシステムの利用手順

エントリーの流れ

- 1. ログイン
- 2. 団体情報の登録(初回利用時または団体情報に変更があった時)
- 3. 人馬のエントリー
- 4. 選手名簿登録
- 5. 馬匹名簿登録
- 6. 入厩届・夜間利用申請書のアップロード
- 1. ログイン

エントリーシステムのページにアクセスしてください。

#### アドレス https://entry.hyogobaren.jp

| 2 0 0 0 ARANAR REALING +                                   |              |       |          |           |           |     |      |         | - 6  | ×    |
|------------------------------------------------------------|--------------|-------|----------|-----------|-----------|-----|------|---------|------|------|
| <ul> <li>C A () https://wnty/byogsbaren.jp?cogs</li> </ul> | (ather 10)   | 111++ | S 1 11   | 16        | 0 0       | 0   | 0    | -76<br> | 10   | -+ 🤷 |
| 只庫県馬(                                                      | 術建盟          | 競技会工  | ントリー     | -         |           |     |      | WRO     | W (C | 1942 |
| ログイン                                                       |              |       |          |           |           |     |      |         |      |      |
| 🖬 x-47863                                                  |              |       |          |           |           |     |      |         |      |      |
| <b>Or</b> 1029-P                                           |              |       |          |           |           |     |      |         |      |      |
|                                                            |              |       |          |           | ۰.        |     |      |         |      |      |
| 07742                                                      |              | 10    | U-FEBREL | 進加す       |           |     |      |         |      |      |
|                                                            |              |       |          |           | ۰.        |     |      |         |      |      |
|                                                            | $\backslash$ |       |          |           |           |     |      |         |      |      |
|                                                            |              |       |          |           |           |     |      |         |      |      |
|                                                            |              | ムーアビュ | .7       | 7 17.     | レオ        | +   |      |         |      |      |
|                                                            |              | てログ   | インボタ     | へり*<br>ンを | ートゼ<br>クリ | いカ  |      |         |      |      |
|                                                            |              |       | 1 • 4.7  |           | / /       | , , |      |         |      |      |
| INSTRUCT A FAMILY DAVID                                    |              |       |          |           |           |     | Help |         |      |      |

(参考)パスワードを忘れた時は「パスワードを忘れましたか?」をクリック後、メールアドレス を入力して「パスワードリセット情報の送信」をクリックしてください。パスワードのリセットを 行うためのメールが届きますので、メールの内容に従ってパスワードを設定してください。

# 2. 団体情報の登録

初めてシステムを利用するときは団体情報を登録してください。

ログインするとメインメニューが表示されます。

画面右上の団体名をクリックして「マイアカウント」をクリックしてください。

| 1 0 0 0 1 4444 mart mart + + | - a ×                                                                                                    |
|------------------------------|----------------------------------------------------------------------------------------------------|
| <b>貞庫累厳術連盟</b> 巖             | 岐会エントリー ディアカウント・                                                                                                    |
| ✿ メインメニュー                    | 09701                                                                                                    |
|                              | *====================================                                                                                                    |
| :三<br>第十名第①第                 | E CONTRACTOR AND A CONTRACTOR AND A CONT |
|                              | マイアカウントをクリック                                                                                                    |
| Individual Amerikanist       | rine:                                                                                                    |

### 団体情報を入力して「変更保存」ボタンをクリックしてください。

| C C A C Handwingsbyngster                                                                                                    | (4) (1) (1) (1) (1) (1) (1) (1) (1) (1) (1 | × c                                           |
|----------------------------------------------------------------------------------------------------|--------------------------------------------|-----------------------------------------------|
| Улорыняя           В           В |                                            | アカウント<br>************************************ |

3, 人馬のエントリー

メニューから「競技会エントリー」をクリックしてください。

エントリー画面が表示されます。

画面の構成

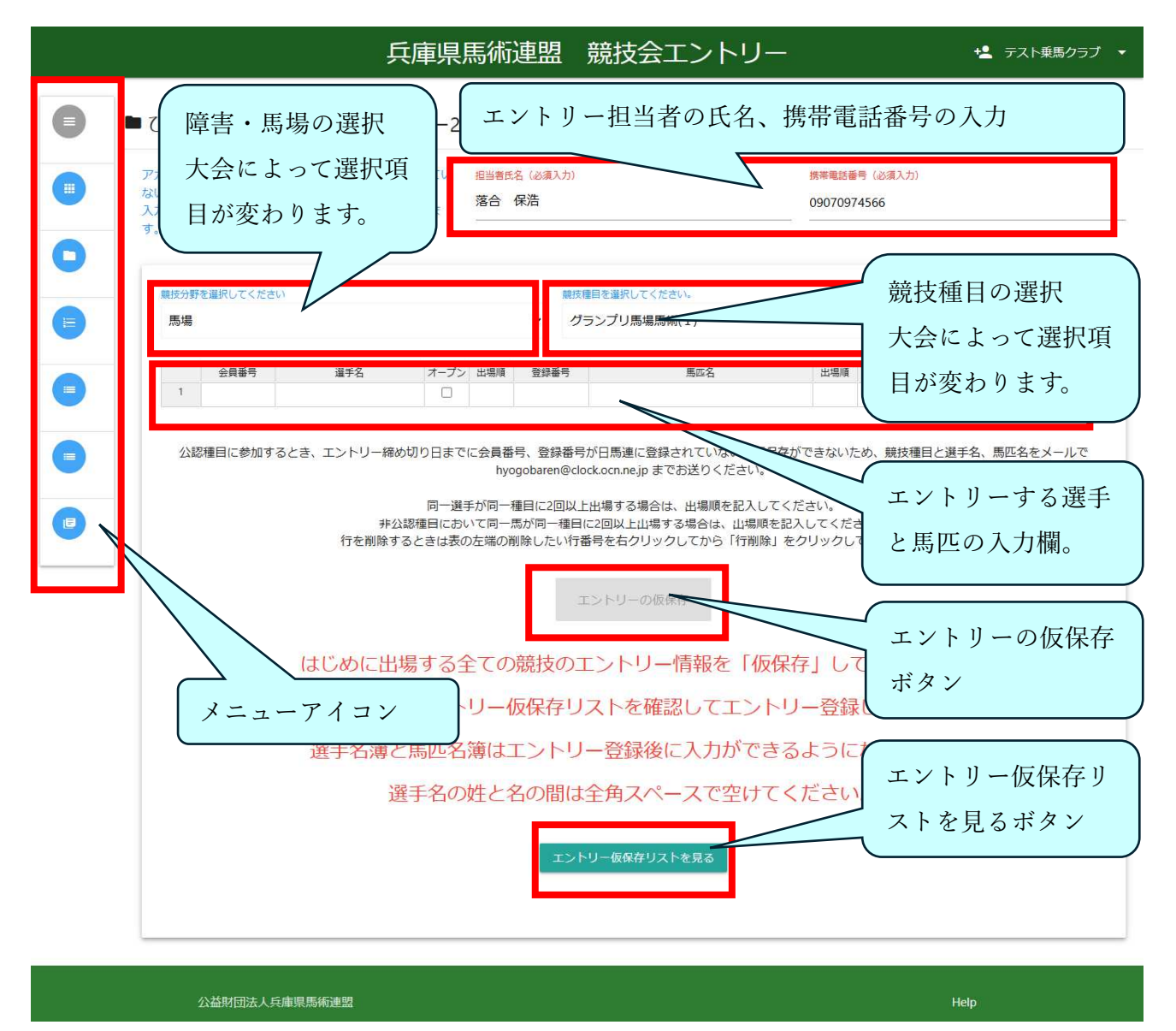

エントリーの手順

## エントリーは出場するすべての競技ごとに「仮保存」してから最後に登録します。

(参考)ネットショップで買い物かごに入れてから注文する手順と同じです。買い物かご に入れるのが仮保存、商品の注文が仮保存リストの登録と同じです。 1. 障害・馬場をクリックして選択…障害または馬場だけの大会は選択する必要はありません。

- 2. 競技をクリックして選択
- 3. エントリーする人馬の入力…公認競技は会員番号、登録番号の入力が必須です。
- 4. エントリーの仮保存

5. 仮保存リストを確認して登録

エントリーする人馬の入力

| 戦後日野を補持してくだれい  | <i>4</i> ′ |          |       | してください。        |        | 10년 - 神公道 |     |
|----------------|------------|----------|-------|----------------|--------|-----------|-----|
| 10-41<br>10-41 |            |          | 05500 | <b>市場而相(1)</b> | Ť      | 2282      |     |
| 会用番号           | 選挙名        | オープン 出現機 | 里印首气  | 858            | 12/8/4 | 所属        | 出現料 |
| 1              |            | 0        |       |                |        |           |     |

一行登録すると新しい行が追加されます。

入力項目

- 会員番号…選手の会員番号で公認時は必須です。入力すると選手名が自動で入力されます。
- 選手名…会員番号がない選手は選手名に直接入力してください。
   姓と名の間は「全角スペース」で間を空けてください。
- オープン…非公認競技でプロが出場する場合はチェックしてください。
- 出場順…一つの競技に同じ選手が複数回出場するときは出場順を入力してください。
- 登録番号…馬匹の登録番号で公認時は必須です。入力すると馬匹名が自動で入力されます。
- 出場順…一つの競技に同じ馬匹が複数回出場するときは出場順を入力してください。
- 所属…選手名が入力されると自動的に入力されます。変更するときは上書きしてください。
- 出場料…選手名が入力されると自動的に入力されます。編集はできません。

(参考) 会員番号と登録番号について

会員番号と登録番号は日馬連の登録情報を使用しています。新たに会員番号と登録番号を取得して、選手名と馬匹名が出てこない時はご連絡ください。データを登録いたします。

非公認競技の時も会員番号と登録番号を使用できます。会員番号と登録番号を使用してエントリーすると後で入力する選手名簿や馬匹名簿のフリガナや騎乗者資格が入力不要になります。

エントリーの仮保存

出場するすべての競技の入力が終わったら「エントリーの仮保存」ボタンをクリックすると確認の メッセージが表示されるので「OK」ボタンをクリックしてください。

確認メッセージ

仮保存完了メッセージ

| entry.hyogobaren.jp の内容     |    |       | entry,hyogobaren.jp の内容 |  |
|-----------------------------|----|-------|-------------------------|--|
| エントリー情報を仮保存します。<br>よろしいですか? |    |       | エントリー情報を仮保存しました。        |  |
|                             | ок | キャンセル |                         |  |

仮保存を行うと仮保存リストを見ることができます。仮保存の登録状況は画面上側のアイコンに表示されます。

| 3 | +2 |   | クリックで仮保存リスト表示 |
|---|----|---|---------------|
|   |    | 1 |               |

仮保存リストを確認して登録

画面上部の仮保存アイコンまたはエントリー登録画面の「エントリー仮保存リストを見る」ボタン をクリックすると仮保存リストが表示されます。

| 1 6 | 0.100                                                    | i//entry.hy                                                                                      | rogobaren (p/siden.)    | winty.            |                  |                      |                      | A 0                        | G             | 0.1      | a a  | -                 | 6 5       |
|-----|----------------------------------------------------------|--------------------------------------------------------------------------------------------------|-------------------------|-------------------|------------------|----------------------|----------------------|----------------------------|---------------|----------|------|-------------------|-----------|
|     |                                                          |                                                                                                  |                         | ş                 | クリッ              | クでエン                 | ィトリー                 | ·登録                        | 3             | <b>e</b> |      | -                 |           |
|     | ≡ エント                                                    | IJ—@                                                                                             | <b>夜保存</b> リスト          |                   |                  |                      |                      | )                          |               |          |      | .∎. <sub>25</sub> | NV H      |
| - 4 | 出爆料合計:4                                                  | 42,000円                                                                                          | 馬奈加料:2頭                 | 22,000円(          | M DO MARKAR I T  | : 64,000F3           |                      |                            |               |          |      |                   |           |
|     | エントリー内容<br>クしてください                                       | を変更する                                                                                            | るときは変更したい               | 行をを削除し、           | てから新たに           | 入力してください             | 、 肥助は行む              | 減の表示アイコンをク                 | リックし          | て表示され    | 12通路 | の細部アイ:            | 3>8       |
|     | 仮保存のデータ<br>が表示されます。<br>処理を実行する                           | eitori<br>celt (c                                                                                | ノーするときは「エ<br>XJ ポタンをクリッ | ントリー登録)<br>ゆしてくだき | ・ボタンモク<br>い、処理を中 | リックしてくださ<br>P版するときは「 | ミレト、クリック<br>キャンセルリ パ | ■後に敬保存したデータ<br>『タンをクリックしてく | のエント<br>こださい。 | リー処理の    | ×177 | るかどうか             | OMELY     |
|     |                                                          |                                                                                                  |                         |                   |                  |                      |                      |                            |               | 0        |      |                   |           |
|     |                                                          |                                                                                                  |                         |                   |                  |                      |                      |                            |               |          |      |                   |           |
|     | 94-96.830<br>10                                          |                                                                                                  |                         |                   |                  |                      |                      |                            |               |          |      |                   |           |
|     | 10<br>10<br>10                                           | 区分                                                                                               | -<br>8#8                | 会員番<br>行          | 调手<br>名          | OP I ME              | 208<br>13            | 556 i S                    |               | 76M      | į    | 254<br>11         | **        |
|     | 10                                                       | 2<br>2                                                                                           | UISA                    | 200<br>11         | щ÷<br>В          | OP I MEI             | Dilm<br>II           | 556 S                      | Ē.            | 76M      |      | H4<br>N           | 8 H       |
|     | 10<br>10<br>10<br>10                                     | ष्ट्र<br>भ                                                                                       | Rith                    | 全員開<br>明          | 調季<br>名          | OP I MEI             | Diam<br>II           | 856 S                      | Č.            | Fill     | -    | ES .<br>N         | 88 9 9    |
|     | 10<br>10<br>10                                           | 2<br>2<br>2<br>3<br>3<br>3<br>3<br>3<br>3<br>3<br>3<br>3<br>3<br>3<br>3<br>3<br>3<br>3<br>3<br>3 | Ritt                    | 金月間<br>昭          | H÷<br>S          | OP I ME              | Dom<br>II            | 556 8                      | Û,            | 74M      | -    | HH I              | 8.8 9 9 9 |
|     | 10<br>10<br>10<br>10<br>10<br>10<br>10<br>10<br>10<br>10 | 2<br>9                                                                                           | . Nuta                  | 金月間<br>13         | H÷<br>S          | OP I MII             | Diam<br>II           | 5.58 S                     | <u>,</u>      | 741      | *    | 114<br>H          | 88 0 0 0  |

仮保存のデータをエントリーするときは「エントリー登録」ボタンをクリックしてください。 クリック後に仮保存したデータのエントリー処理を実行するかどうかの問い合わせが表示されます ので「OK」ボタンをクリックすると登録されます。

|    |       | entry.hyogobaren.jp の内容 |                                         |
|----|-------|-------------------------|-----------------------------------------|
|    |       | エントリーを行いました。            |                                         |
| OK | キャンセル |                         | ок                                      |
|    | ок    | <b>CK キャンセル</b>         | entry.hyogobaren.jp の内容<br>エントリーを行いました。 |

登録されるとエントリー受付完了のメールが送信されるのでご確認ください。

(参考)仮登録内容に変更や削除がある場合

登録内容に変更がある場合は変更したい行のデータを一旦削除してから再度仮保存してください。 データの削除は行の右端にある表示アイコンをクリックしてください。

選択行の詳細画面が表示されるので上部の削除アイコンをクリックして削除してください。

## 4. 選手名簿登録

エントリー登録後に選手名簿と馬匹名簿の入力が可能になります。

メニューから「選手名簿登録」をクリックしてください。

入力したい箇所をクリックすると入力窓が表示されるので入力後にエンターキーを押して入力内容 を確定してください。

|                      |                           | 兵扇                         | 県馬術連盟         | 競技会エントリ       | J         |                  | -4                |     |      |     |
|----------------------|---------------------------|----------------------------|---------------|---------------|-----------|------------------|-------------------|-----|------|-----|
| <b>4</b> ) <u>19</u> | 手名簿                       |                            |               |               |           |                  |                   |     |      | -   |
| 選手名)                 | <b>春</b> を入力してください        | a.,                        |               |               |           |                  |                   |     |      |     |
| 入力方法                 | ::入力したい面所をク               | リックして、入力後にエン               | ターキーを探すとデ     | - 夕が登録されます。 会 | 員番号と選手名() | 入力できませ           | tλ.               |     |      |     |
| 1.7                  | リカナ・・場内放送(<br>橋・・・騎乗名貴格を) | い必要なため必ず入力してく<br>し力してください。 | C#50%         |               |           | 入力し <sup>、</sup> | てエ                | ンター | -+-  | _   |
| 4.第                  | 助アレルギー・・・雄士               | 4、M:マスター<br>する場合は1を入力してく   | (ださい。         |               |           |                  |                   |     |      |     |
|                      |                           |                            | <u>ゴイナ トリ</u> | 2             |           | または              | $\lceil > \rceil$ | 」をク | ァリッ  | 7 ! |
| 14-                  | (Дл.                      | 編集したい固                     | 所をクリゞ<br>一    | <i>" /</i>    |           | 7                |                   | -   |      |     |
| 10                   | s <b>T</b> _              |                            |               |               | /         |                  |                   |     |      |     |
|                      |                           | 出生色                        | フリガ           |               | IRHE      | 区分               |                   | 莱物ア | レルキー | ė,  |
|                      | 金昌曆号》                     | 2017 4                     |               |               |           |                  |                   |     |      |     |
| -                    | 金昌香号 *                    | 100.0                      | 10000         | 8             |           |                  |                   |     |      |     |
|                      | 金昌西号。                     | 100.00                     | -             | 8             | A         |                  |                   |     |      |     |
|                      | 会員勝号 *                    | 108 8<br>107 98<br>201 88  | 1010 C        | 8             | A         |                  |                   |     |      |     |
| 3.414                | <b>会員勝号 *</b>             | 100 H                      | 100           | 8             | A         |                  | 10                |     |      | E.  |

5. 馬匹名簿登録

メニューから「馬匹名簿登録」をクリックしてください。

選手名簿と同様に入力したい箇所をクリックすると入力窓が表示されるので入力後にエンターキー を押して入力内容を確定してください。(馬術競技会の時はグレードは表示されません)

| 登録番号 * | 馬匹名 | フリガナ | 3 | グレード  | 年前 |  |
|--------|-----|------|---|-------|----|--|
|        |     |      |   |       |    |  |
|        |     |      |   | 1486  |    |  |
|        | -18 |      |   | 1.000 |    |  |

6. 入厩届・夜間利用申請書のアップロード

メニューから「入厩届・夜間利用申請書」をクリックしてください。

はじめに「入厩届・夜間利用申請書ダウンロード」のリンクを右クリックして「名前を付けてリン ク先を保存」を選択してからパソコンに Excel ファイルを保存してください。

ダウンロード後に申請書に必要事項を記入保存して「新規登録ボタン」をクリックしてください。

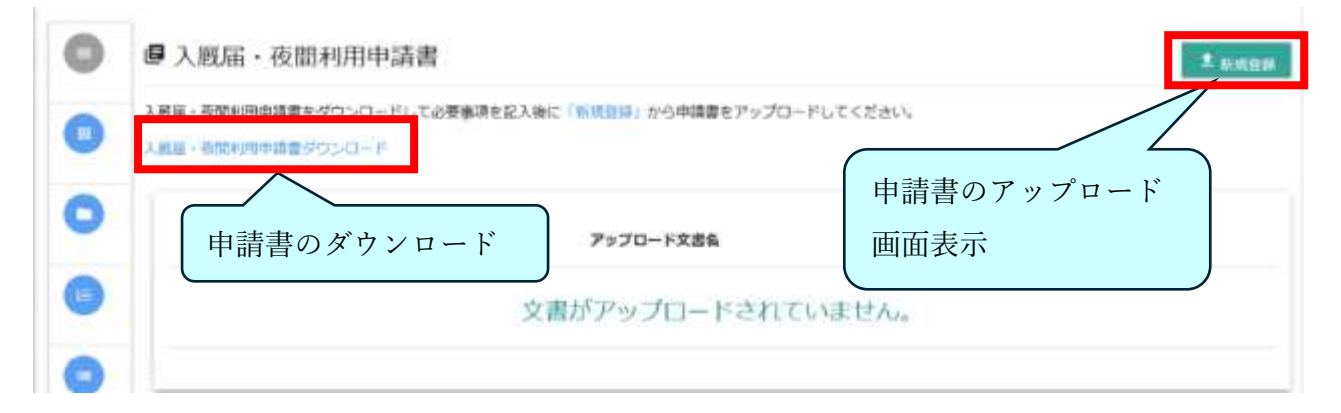

登録画面が表示されますので手順にしたがってアップロードの操作をしてください。

1. 文書名(ファイル名ではありません)の入力

2. 「ファイル選択」ボタンをクリックしてアップロードする申請書ファイルを選択

3. 「保存」ボタンをクリックして申請書をアップロード

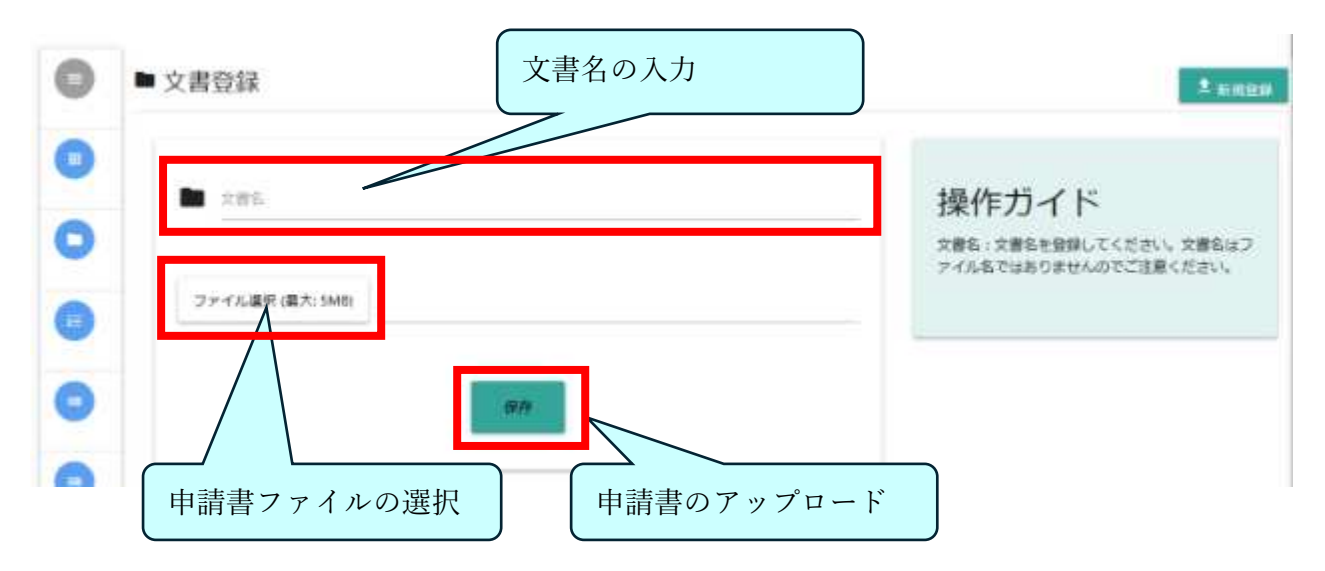

アップロードされた申請書は保存されて入厩届 · 夜間利用申請書の画面に表示されます。 今後使う必要が無ければ削除アイコンをクリックして削除してください。

| アップロード交景名 |      | 表示、文書名編 集 削除のアイ |
|-----------|------|-----------------|
|           | 1000 |                 |

| 以     |   | ┝ |
|-------|---|---|
| · / ١ | _ | _ |